- From the Device menu, select CY8C22545-24AXI
- Click Program. "Programming Succeeded..." appears in the Actions pane when programming is completed
- Click Toggle Device Power. The D1 and D2 LEDs on the CY3280-22X45 board lights red

| 💑 PSoC Programmer                                                                                                    | ×                                                                                                    |  |
|----------------------------------------------------------------------------------------------------|----------------------------------------------------------------------------------------------------|--|
| Programming Utilities View Help                                                                                                    | ۲. Contraction of the second second second second second second second second second second second second second |  |
| 🚔 File Load 🛛 🚒 Program 🛛 🔋 Checks                                                                                                    | um 🛛 😰 Read                                                                                                    |  |
| Port<br>MINIProg1/86A7511727( Con                                                                                                    | Device Family Device<br>nnect 22x45 V CY8C22545-24AXI V                                                          |  |
| C Reset C Fower Cycle C Fower Detect Toggle Device                                                                                                    |                                                                                                    |  |
| Actions                                                                                                    | Results                                                                                                    |  |
| Fort Opened with Warn MINI version Expecting 1.75 got 1.74<br>Opening Fort at 11:21:11<br>Device set to CYSC25 16384 FLASH bytes<br>Device Family set to<br>Device Family set to |                                                                                                    |  |
| Session Started at 11                                                                                                    | PPCOM Version 2.0                                                                                                |  |
|                                                                                                    |                                                                                                    |  |
| For Help, press F1                                                                                                    | Not Powered Connected                                                                                            |  |

#### 5. Test the Board

Touch one or more buttons at a time. Each button touch lights up the corresponding LED. You can touch multiple buttons simultaneously.

#### 6. Design Support and Resources

A wealth of information about PSoC Designer<sup>™</sup> and CapSense<sup>®</sup> Best Practices are available on the www.cypress.com web site. For knowledge base articles, customer forums, and online application support, visit www.cypress.com/go/support.

©2009-2011 Cypress Semiconductor Corporation. PSoC Designer and Programmable System-on-Chip are trademarks, and PSoC and CapSense are registered trademarks of Cypress Semiconductor Corp. All other trademarks or registered trademarks referenced herein are property of the respective corporations.

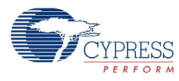

Cypress Semiconductor Corporation 198 Champion Ct., San Jose, CA 95134 USA www.cypress.com

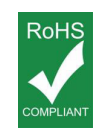

If you have questions, call **Cypress Customer Support** +1 (800) 541-4736 Ext. 8 (in the USA), +1 (408) 943-2600 Ext. 8 (International), or visit www.cypress.com/go/support Doc. # 001-51973 Rev. \*A

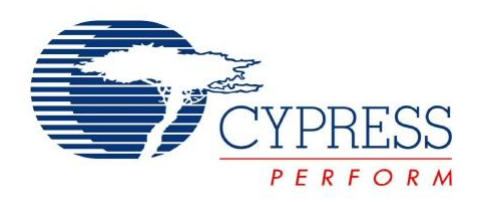

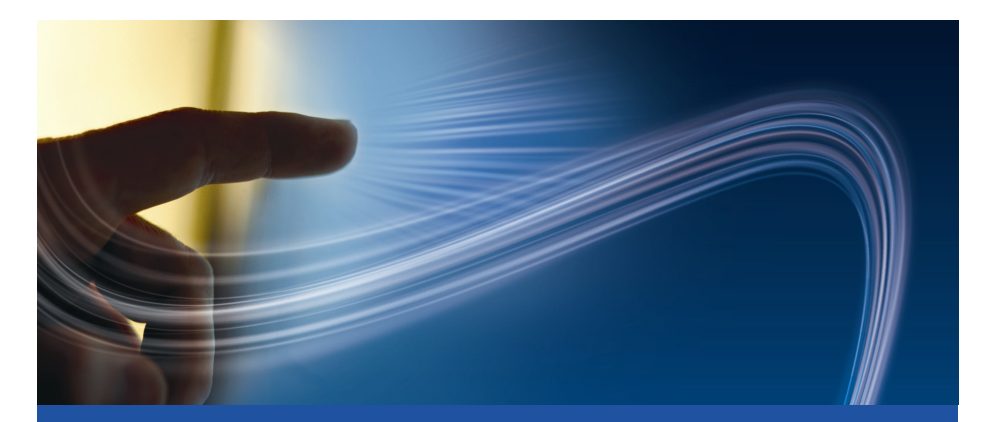

# CY3280-22X45 Universal CapSense<sup>®</sup> Controller Development Kit Quick Start

Doc. # 001-51973 Rev. \*A

Cypress Semiconductor 198 Champion Court San Jose, CA 95134-1709 Phone (USA): 800.858.1810 Phone (Intnl): 408.943.2600 http://www.cypress.com

#### 1. Kit Contents

Each CY3280-22X45 kit contains:

- CY3280-22X45 Universal CapSense Controller Board
- CY3280-22X45 Universal CapSense Controller Board CD
- CY3240-I2CUSB Board
- CY3210-MiniProg1 Programmer
- Printed Documents

Prerequisites:

- CY3280-SLM Universal CapSense Linear Slider Module Board
- CY3215-ICE
- CY3250-22X45 Pod

Universal CapSense Module boards are available for purchase separately, or as part of the combination kits. Do visit www.cypress.com for more information.

## 2. Module Hardware

This kit contains the components and sensors detailed in this figure.

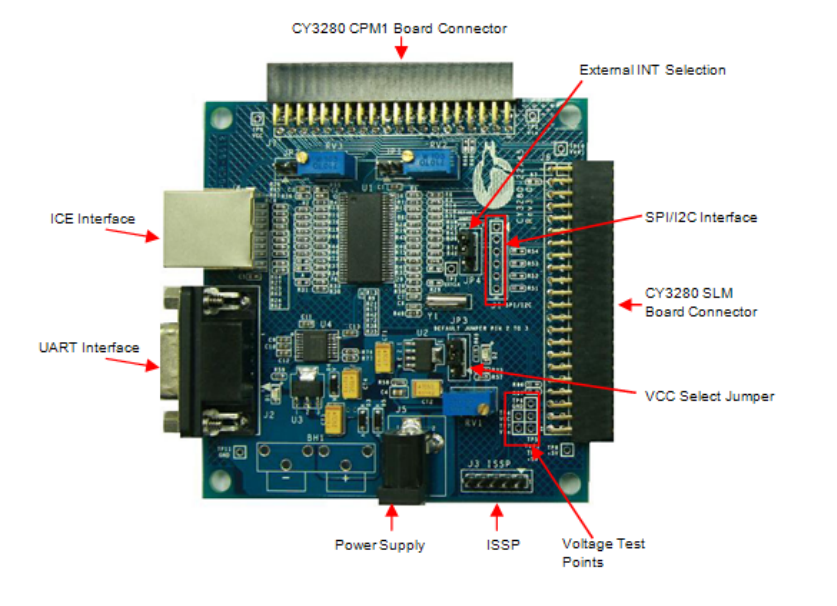

## 3. Getting Started

The example firmware is available on the CD. Insert the CY3280-22X45 Kit CD into the CD drive of your PC. Follow the instructions to complete software installation. For more information, refer to the CY3280-22x45 Universal Capsense Controller Development Kit Guide available on the CD.

**Note** The example in this Quick Start is for the CY3280-22X45 Universal CapSense Controller Board and CY3280-SLM Universal CapSense Linear Slider Module Board.

## 4. Code Example

This example demonstrates the use of CY3280-22X45 Universal CapSense Controller with CY3280-SLM. These instructions assume that your board is programmed with the factory settings.

■ Connect the CY3280-SLM board to the CY3280-22X45 Universal CapSense Controller board's P2 receptacle connector

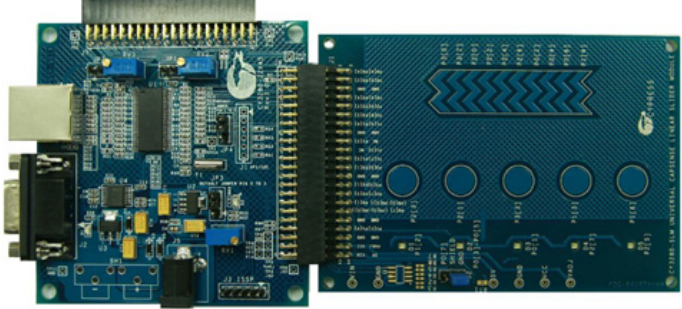

- Place shunts on pins 2 and 3 of JP1 and pins 1 and 2 of JP4 (default setting)
- Place shunts on pins 2 and 3 of JP2 on CY3280-SLM board
- The code examples are available on the CD and on www.cypress.com; search for CY3280-22X45
- To reset the board to the factory conditions, connect your computer to the CY3280-22X45 board ISSP connector (J3) using the PSoC MiniProg and a USB cable
- Open PSoC Programmer by going to the Windows Start menu All Programs > Cypress > PSoC Programming > PSoC Programmer
- Click File Load and open the CY3280\_22X45\_SLM.hex file on the CD at: Firmware\CY3280\_22X45\_SLM\CY3280\_22X45\_SLM.hex
- From the Device Family menu, select 22X45

#### 1. Kit Contents

Each CY3280-22X45 kit contains:

- CY3280-22X45 Universal CapSense Controller Board
- CY3280-22X45 Universal CapSense Controller Board CD
- CY3240-I2CUSB Board
- CY3210-MiniProg1 Programmer
- Printed Documents

Prerequisites:

- CY3280-SLM Universal CapSense Linear Slider Module Board
- CY3215-ICE
- CY3250-22X45 Pod

Universal CapSense Module boards are available for purchase separately, or as part of the combination kits. Do visit www.cypress.com for more information.

## 2. Module Hardware

This kit contains the components and sensors detailed in this figure.

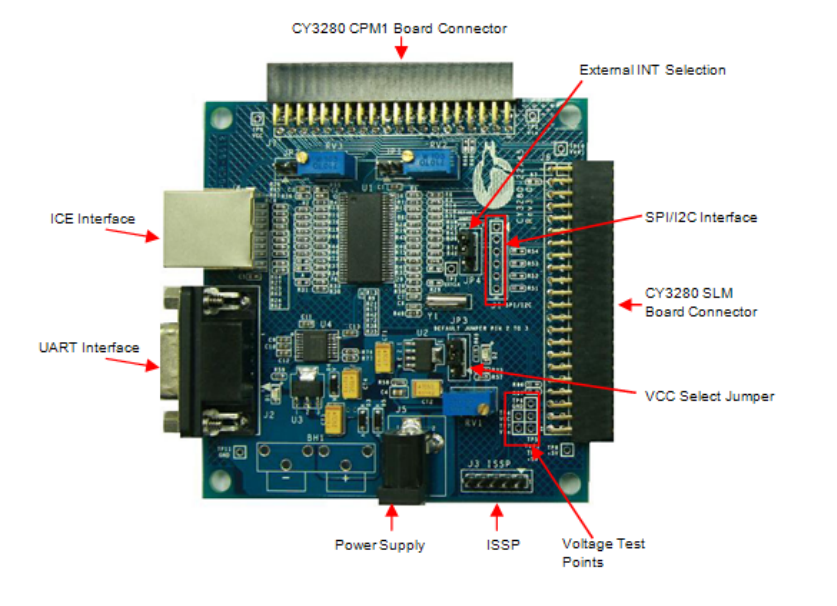

## 3. Getting Started

The example firmware is available on the CD. Insert the CY3280-22X45 Kit CD into the CD drive of your PC. Follow the instructions to complete software installation. For more information, refer to the CY3280-22x45 Universal Capsense Controller Development Kit Guide available on the CD.

**Note** The example in this Quick Start is for the CY3280-22X45 Universal CapSense Controller Board and CY3280-SLM Universal CapSense Linear Slider Module Board.

## 4. Code Example

This example demonstrates the use of CY3280-22X45 Universal CapSense Controller with CY3280-SLM. These instructions assume that your board is programmed with the factory settings.

■ Connect the CY3280-SLM board to the CY3280-22X45 Universal CapSense Controller board's P2 receptacle connector

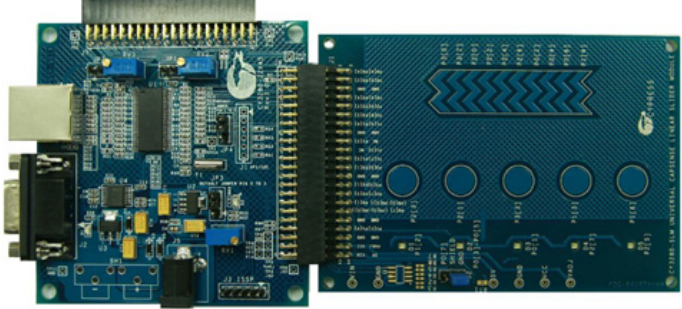

- Place shunts on pins 2 and 3 of JP1 and pins 1 and 2 of JP4 (default setting)
- Place shunts on pins 2 and 3 of JP2 on CY3280-SLM board
- The code examples are available on the CD and on www.cypress.com; search for CY3280-22X45
- To reset the board to the factory conditions, connect your computer to the CY3280-22X45 board ISSP connector (J3) using the PSoC MiniProg and a USB cable
- Open PSoC Programmer by going to the Windows Start menu All Programs > Cypress > PSoC Programming > PSoC Programmer
- Click File Load and open the CY3280\_22X45\_SLM.hex file on the CD at: Firmware\CY3280\_22X45\_SLM\CY3280\_22X45\_SLM.hex
- From the Device Family menu, select 22X45

- From the Device menu, select CY8C22545-24AXI
- Click Program. "Programming Succeeded..." appears in the Actions pane when programming is completed
- Click Toggle Device Power. The D1 and D2 LEDs on the CY3280-22X45 board lights red

| 💑 PSoC Programmer                                                                                                    | ×                                                                                                    |  |
|----------------------------------------------------------------------------------------------------|----------------------------------------------------------------------------------------------------|--|
| Programming Utilities View Help                                                                                                    | ۲. Contraction of the second second second second second second second second second second second second second |  |
| 🚔 File Load 🛛 🚒 Program 🛛 🔋 Checks                                                                                                    | um 🛛 😰 Read                                                                                                    |  |
| Port<br>MINIProg1/86A7511727( Con                                                                                                    | Device Family Device<br>nnect 22x45 V CY8C22545-24AXI V                                                          |  |
| C Reset C Fower Cycle C Fower Detect Toggle Device                                                                                                    |                                                                                                    |  |
| Actions                                                                                                    | Results                                                                                                    |  |
| Fort Opened with Warn MINI version Expecting 1.75 got 1.74<br>Opening Fort at 11:21:11<br>Device set to CYSC25 16384 FLASH bytes<br>Device Family set to<br>Device Family set to |                                                                                                    |  |
| Session Started at 11                                                                                                    | PPCOM Version 2.0                                                                                                |  |
|                                                                                                    |                                                                                                    |  |
| For Help, press F1                                                                                                    | Not Powered Connected                                                                                            |  |

#### 5. Test the Board

Touch one or more buttons at a time. Each button touch lights up the corresponding LED. You can touch multiple buttons simultaneously.

#### 6. Design Support and Resources

A wealth of information about PSoC Designer<sup>™</sup> and CapSense<sup>®</sup> Best Practices are available on the www.cypress.com web site. For knowledge base articles, customer forums, and online application support, visit www.cypress.com/go/support.

©2009-2011 Cypress Semiconductor Corporation. PSoC Designer and Programmable System-on-Chip are trademarks, and PSoC and CapSense are registered trademarks of Cypress Semiconductor Corp. All other trademarks or registered trademarks referenced herein are property of the respective corporations.

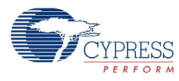

Cypress Semiconductor Corporation 198 Champion Ct., San Jose, CA 95134 USA www.cypress.com

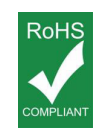

If you have questions, call **Cypress Customer Support** +1 (800) 541-4736 Ext. 8 (in the USA), +1 (408) 943-2600 Ext. 8 (International), or visit www.cypress.com/go/support Doc. # 001-51973 Rev. \*A

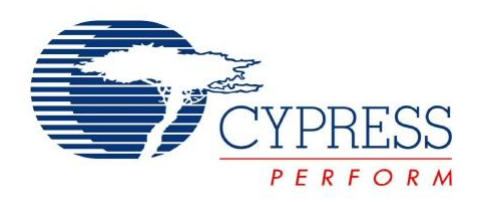

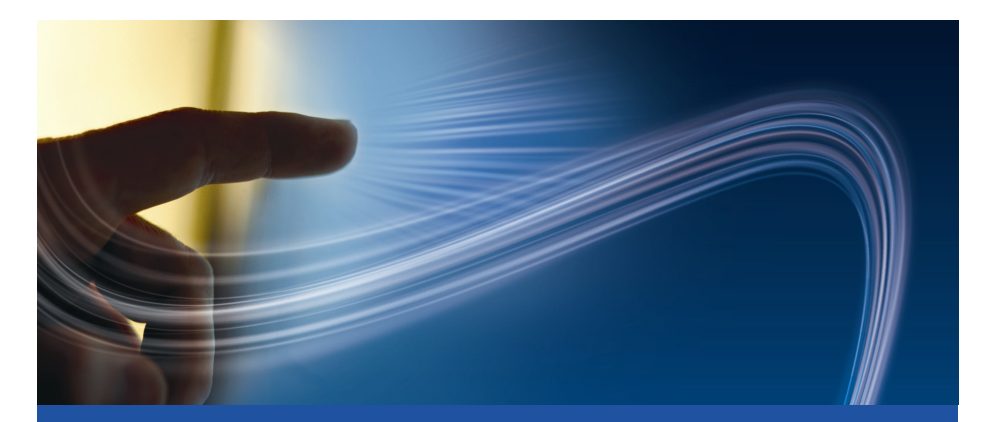

# CY3280-22X45 Universal CapSense<sup>®</sup> Controller Development Kit Quick Start

Doc. # 001-51973 Rev. \*A

Cypress Semiconductor 198 Champion Court San Jose, CA 95134-1709 Phone (USA): 800.858.1810 Phone (Intnl): 408.943.2600 http://www.cypress.com

# **X-ON Electronics**

Largest Supplier of Electrical and Electronic Components

Click to view similar products for Touch Sensor Development Tools category:

Click to view products by Cypress manufacturer:

Other Similar products are found below :

ATMXT1066T2-DEV-PCB ATMXT336UDEVPCB ATMXT641TDAT-I2C-PCB 1374 MIKROE-1906 1602 1982 STEVAL-PCC009V3 ATSAMD20-QTRDEMO ATQT2-XPRO ATQT6-XPRO 2340 DM160221 DM160229 DM160222 ATQT5-XPRO DFR0129 SEN0170 SLEXP8019A SLEXP8018A 1375 DFR0386 SEN0148 DK-000013-03 ROB0103 cs-useful-01 SEN0184 SX8651EVKA 1362 2024 3575 4830 AS8579-TS\_EK\_DB ATQT600 IQS227/228ASEV01 SKU-6515 CY3280-MBR2 CY3280-MBR3 DFR0030 DM160219 AC160219 ATEVK-MXT1066T2-A ATEVK-MXT1189TAT-C ATEVK-MXT1189TDAT-A ATEVK-MXT1665TAT-C ATEVK-MXT1665TDAT-A ATEVK-MXT225TDAT-A ATEVK-MXT225TDAT-B ATEVK-MXT2952TD-A ATEVK-MXT641TDAT-A